## <sup>Chemsmart.no</sup> Instruksjoner

## Hvordan opprette en konto:

Steg 1: Besøk <u>https://chemsmart.no/forhandler/registrering/</u>
Steg 2: Fyll inn alle feltene og klikk på «Opprett ny bruker»
Steg 3: Etter steg 2, vil en administrator hos Chemsmart AS gå igjennom registreringen din.
Steg 4: Om din forespørsel godkjennes vil du motta en e-post om at kontoen har blitt godkjent. Du kan da logge inn ved å klikke her: <u>https://chemsmart.no/forhandler/innlogging/</u>

## **Glemt passordet?**

Visst du har glemt passordet ditt kan du besøke 'glemt passord'-siden og fylle inn din e-post. Du vil da motta en e-post med videre instrukser. https://chemsmart.no/forhandler/innlogging/?type=reset

## Trenger fortsatt hjelp?

Visst du har behov for bistand kan du besøke nettsidene vår og bruke kontaktskjemaet: <u>https://chemsmart.no/kontakt-oss/</u>